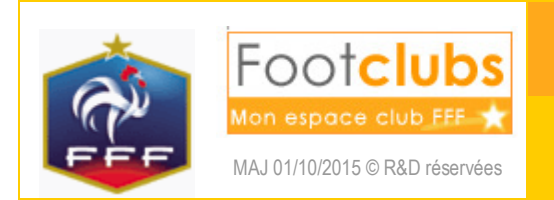

Canditature label

# 1) Création du dossier

| Footclubs          |                                                                                                    |
|--------------------|----------------------------------------------------------------------------------------------------|
| Saison 2014-2015 🗸 |                                                                                                    |
| CA Michel PLATINI  | Projet Club > Candidature label                                                                                                    |
| 8007               | [En savoir +]                                                                                                    |
| Organisation       | Droits de reproduction et de diffusion réservés © Fédération Française de Football 1997-2015 Usage strictement réservé aux clubs de football. L'utilisateur du Site reconnaît avoir pris connaissance des Conditions Générales d'Utilisation du |
| Projet Club 🛛 👻    |                                                                                                    |
| Présentation       |                                                                                                    |
| Autodiagnostic     |                                                                                                    |
| Candidature label  |                                                                                                    |
| Editions           |                                                                                                    |
| Licences           |                                                                                                    |
| Educateurs         |                                                                                                    |
| Joueurs Fédéraux   |                                                                                                    |
| Autres clubs       |                                                                                                    |
| Divers             |                                                                                                    |

Pour créer une candidature, cliquer sur 'Nouvelle candidature'.

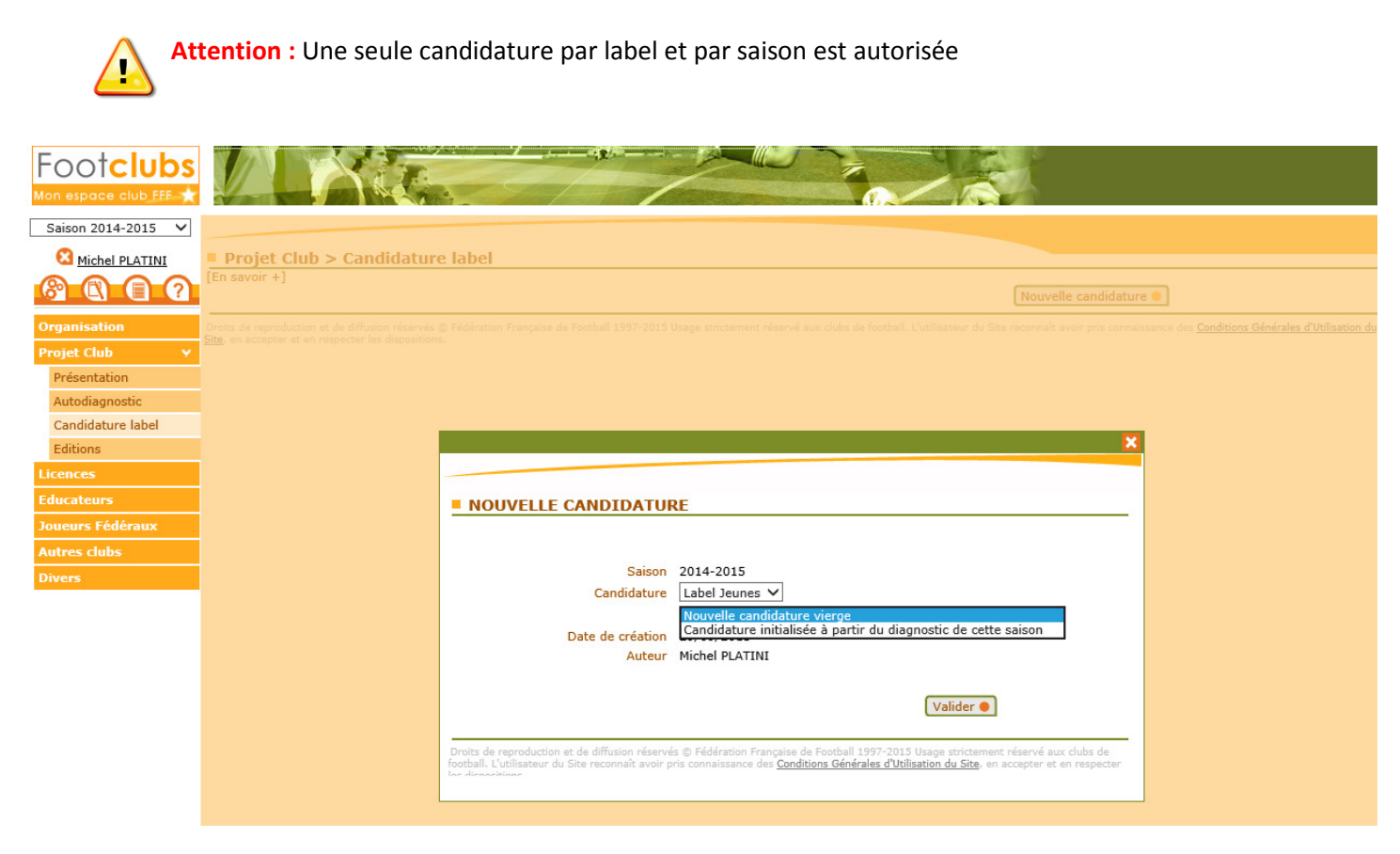

Sélectionner tout d'abord le label souhaité, préciser si vous souhaitez récupérer les données du diagnostic (si vous en avez effectué un) et valider.

| Footclubs             |                                   |                           |                        |                                |                                                  |                                                 |                   |                    |                      |
|-----------------------|-----------------------------------|---------------------------|------------------------|--------------------------------|--------------------------------------------------|-------------------------------------------------|-------------------|--------------------|----------------------|
| Mon espace club FFF ★ |                                   |                           |                        |                                | The second second                                |                                                 |                   |                    |                      |
| Saison 2014-2015 🗸    |                                   |                           |                        |                                |                                                  |                                                 |                   |                    |                      |
| C Michel PLATINI      | Projet Clu                        | b > Candidature           | abel > Détail          |                                |                                                  |                                                 |                   |                    |                      |
| 8002                  | [En savoir +]<br>Cette fonction p | ermet d'afficher différen | tes informations qui o | concernent le club. Lorsque la | modification est a                               | utorisée, les différent                         | ts champs peuven  | t être mis à jour. | Les modifications et |
| Organisation          | suppressions so                   | ne en egiscees en cirqua  | in sur vander. Hene    | ORGANISATION IT X . FIESE      |                                                  |                                                 |                   |                    |                      |
| Projet Club 🗸 🗸       |                                   |                           |                        | Candidatu                      | ire Label Jeun                                   | ies                                             |                   |                    |                      |
| Présentation          |                                   |                           |                        |                                |                                                  |                                                 |                   |                    |                      |
| Autodiagnostic        | General                           | Formulaires Synt          | Evenemen               | ts                             |                                                  |                                                 |                   |                    |                      |
| Candidature label     | Identité du cl                    | ub                        |                        |                                |                                                  |                                                 |                   |                    | ~                    |
| Licenses              | Nom                               | OLYMPIQUE DES IL          | ES                     |                                |                                                  |                                                 |                   |                    |                      |
| Educatoure            | Ligue                             | LIGUE ST-PIERRE 8         | MIQUELON               | Numéro                         | 508713                                           | Numéro d'agréme<br>sports                       | nt jeunesse et    | OUI212             |                      |
|                       | District                          | LIGUE ST PIERRE E         | T MIQUELON             | Date d'affiliatio              | n 01/02/1931                                     | Date d'agrément j                               | eunesse et sports | 01/07/2014         |                      |
| Joueurs Federaux      | Localité MIQUELON                 |                           |                        | Niveau du club                 | Régional                                         | The de data                                     |                   |                    |                      |
| Autres clubs          | Presentation                      | iu projet du club         |                        |                                |                                                  | Libre                                           |                   |                    |                      |
| Divers                |                                   |                           |                        |                                |                                                  |                                                 |                   |                    |                      |
|                       |                                   |                           |                        |                                |                                                  |                                                 |                   |                    |                      |
|                       |                                   |                           |                        |                                |                                                  |                                                 |                   |                    |                      |
|                       | Population de                     | la commune où est impl    | anté le club           | 17124 habitants                |                                                  |                                                 |                   |                    |                      |
|                       | Responsable                       | du dossier                |                        |                                |                                                  |                                                 |                   |                    |                      |
|                       | Numéro personne 2320218925        |                           |                        | Fonction(s)                    | Fonction(s) Contacts                             |                                                 |                   |                    |                      |
|                       |                                   | PAPIN Jean Pierre         | (GJ)                   | Solidable Selliora             |                                                  | Email principal : j                             | pp@fff.fr         | ^ <b>^</b>         | •                    |
|                       |                                   |                           |                        |                                |                                                  | ~                                               |                   | <u> </u>           | 1                    |
|                       | Informations                      | complémentaires           |                        |                                |                                                  |                                                 |                   |                    |                      |
|                       | Commentaires du club              |                           |                        |                                | Synthèse Statut de la Nouvell                    |                                                 |                   | de la Nouvelle     |                      |
|                       |                                   |                           |                        |                                | Label Jeune<br>Associatif<br>Sportif<br>Educatif | es - Non éligible<br>38/100<br>22/109<br>71/100 | Dernière mise à   | jour 29/09/2015    |                      |
|                       | L                                 |                           |                        |                                | Encadreme                                        | ent et 51/105                                   |                   | Plicitor PDAT      |                      |

Dans l'onglet 'Général ', vous trouverez des renseignements généraux :

- Des informations sur le club •
- Saisir la présentation de votre projet club
- Le nombre d'habitants de la commune sera pré-renseigné mais modifiable en vous plaçant sur la zone correspondante
- Saisir le responsable du dossier membre du club par son No de personne ٠
- Un commentaire.

| Footclubs          |                                                                                                    |                                                                                                    |                                                                                                    |                    |  |  |  |  |  |  |  |
|--------------------|----------------------------------------------------------------------------------------------------|----------------------------------------------------------------------------------------------------|----------------------------------------------------------------------------------------------------|--------------------|--|--|--|--|--|--|--|
| Saison 2014-2015 V |                                                                                                    |                                                                                                    |                                                                                                    |                    |  |  |  |  |  |  |  |
| 8 Michel PLATINI   | Projet Club > Candidature label > Détail                                                                                                    |                                                                                                    |                                                                                                    |                    |  |  |  |  |  |  |  |
|                    | [En savoir +]                                                                                                    | savoir +]                                                                                                   |                                                                                                    |                    |  |  |  |  |  |  |  |
|                    | te fonction permet d'afficher différentes informations qui concernent le club. Lorsque la modification est autorisée, les différents champs peuvent être mis à jour. Les modifications et<br>noressions sont encenistrées en cliquate une Valider. Elche DRGANISATION or X : Préventation du club. |                                                                                                    |                                                                                                    |                    |  |  |  |  |  |  |  |
| Organisation       |                                                                                                    | ppressions sont enregistrees en cirquain sui vanuer, riche ukoamisaritom n° A : <u>Presentation du Clup</u> |                                                                                                    |                    |  |  |  |  |  |  |  |
| Projet Club 🛛 👻    | Candidature Label Jeunes                                                                                                    |                                                                                                    |                                                                                                    |                    |  |  |  |  |  |  |  |
| Présentation       |                                                                                                    |                                                                                                    |                                                                                                    |                    |  |  |  |  |  |  |  |
| Autodiagnostic     | Général Formulaires Synthèse Evénements                                                                                                    |                                                                                                    |                                                                                                    |                    |  |  |  |  |  |  |  |
| Candidature label  |                                                                                                    |                                                                                                    |                                                                                                    |                    |  |  |  |  |  |  |  |
| Editions           | Associatif Sportif Educatif Encadrement et Formation                                                                                                    |                                                                                                    |                                                                                                    |                    |  |  |  |  |  |  |  |
| Licences           |                                                                                                    |                                                                                                    |                                                                                                    | Situation actuelle |  |  |  |  |  |  |  |
| Educateurs         |                                                                                                    |                                                                                                    |                                                                                                    | 38 / Non éligible  |  |  |  |  |  |  |  |
| Joueurs Fédéraux   |                                                                                                    |                                                                                                    |                                                                                                    |                    |  |  |  |  |  |  |  |
| Autres clubs       | Commentaires du club pour ce projet                                                                                                    |                                                                                                    |                                                                                                    | <u>^</u>           |  |  |  |  |  |  |  |
| Divers             |                                                                                                    |                                                                                                    |                                                                                                    |                    |  |  |  |  |  |  |  |
|                    | Reconnaissance d'utilité publique                                                                                                    |                                                                                                    |                                                                                                    |                    |  |  |  |  |  |  |  |
|                    | Le club dispose-t-il d'un agrément Jeunesse et Sport ?                                                                                                    | Oui 🎴                                                                                                    | Elite                                                                                                    | Information (!)    |  |  |  |  |  |  |  |
|                    | Bases sécuritaires                                                                                                    |                                                                                                    |                                                                                                    |                    |  |  |  |  |  |  |  |
|                    | utilise ?                                                                                                    | • Oui • Non                                                                                                 | Elite                                                                                                    | Information (!)    |  |  |  |  |  |  |  |
|                    | Le club utilise-t-il des buts fixés au sol ?                                                                                                    | 💿 Oui 🔿 Non                                                                                                 | Elite                                                                                                    | Information (!)    |  |  |  |  |  |  |  |
|                    | Effectif minimum de jeunes pratiquants                                                                                                    |                                                                                                    | Ella-                                                                                                    | Information (I)    |  |  |  |  |  |  |  |
|                    | Nombre de licenciés U10-U11 et U10E-U11E                                                                                                    | 60                                                                                                    | Elite                                                                                                    | Information (1)    |  |  |  |  |  |  |  |
|                    | Nombre de licenciés U12-U13 et U12E-U13E                                                                                                    | 35                                                                                                    | Flite                                                                                                    | Information (1)    |  |  |  |  |  |  |  |
|                    | Nombre de licenciés U14-U19 et U14F-U19F                                                                                                    | 88                                                                                                    | Elite                                                                                                    | Information (!)    |  |  |  |  |  |  |  |
|                    | Effectifs jeunes                                                                                                    |                                                                                                    |                                                                                                    |                    |  |  |  |  |  |  |  |
|                    | Pourcentage de licenciés U6-U11 et U6F-U11F                                                                                                    | 52.33 %                                                                                                    | 2                                                                                                    | Information (!)    |  |  |  |  |  |  |  |
|                    | Pourcentage de licenciés U12-U15 et U12F-U15F                                                                                                    | 27.52%                                                                                                    | 1.5                                                                                                    | Information (!)    |  |  |  |  |  |  |  |
|                    | Pourcentage de licenciés U16-U19 et U16F-U19F<br>Pour obtenir des points, la                                                                                                    | donnée doit être au moins sup                                                                               | érieure ou égale à 20%                                                                                           | (!)                |  |  |  |  |  |  |  |
|                    | Nombre de licenciées U14E-U19E                                                                                                    | 1.70%                                                                                                    | 0                                                                                                    | Information (1)    |  |  |  |  |  |  |  |
|                    | Pourcentage de licences 'Mutation' U7-U11 et U7E-U11E                                                                                                    | 2.36%                                                                                                    | 2                                                                                                    | Information (!)    |  |  |  |  |  |  |  |
|                    |                                                                                                    | 2100 10                                                                                                    | and the second second second second second second second second second second second second second second second |                    |  |  |  |  |  |  |  |

Dans l'onglet 'Formulaires' (identique au diagnostic) vous trouverez 4 projets concernant votre club. Certaines réponses sont pré-remplies, d'autres sont à compléter.

Il existe différents critères :

- Les critères incontournables (marqués par un petit triangle rouge) vont définir le niveau du label atteignable
- Les autres génèrent des points selon les réponses apportées. •

Il existe différents types de réponses :

- Les champs pré-remplis non modifiables
- Le 'Oui' ou 'Non' à cocher •
- Les listes de choix (une seule réponse)
- Les listes à cocher (plusieurs réponses possibles)

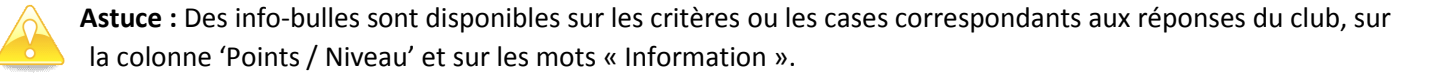

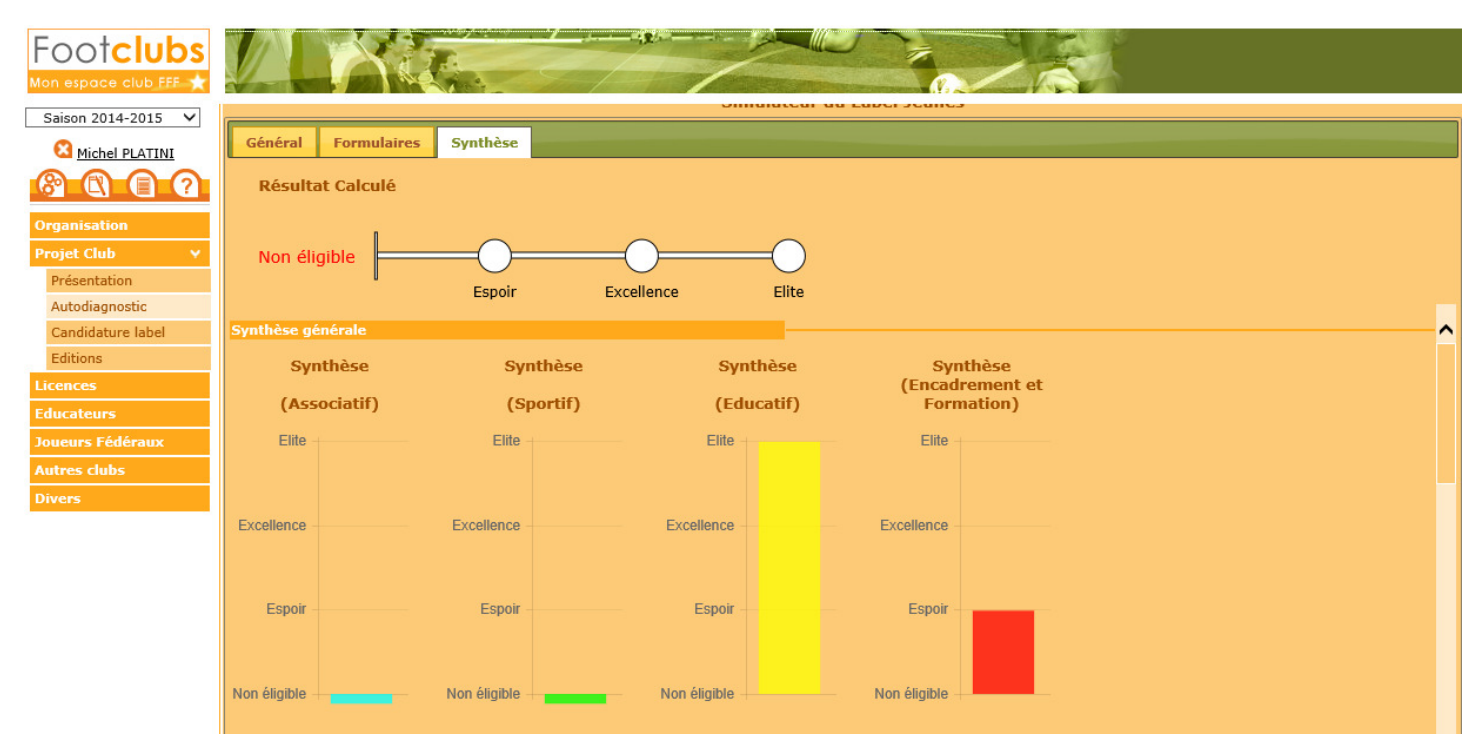

L'onglet 'Synthèse' (identique au diagnostic) vous permet de voir de manière synthétique le résultat de vos réponses :

- Un résultat calculé de l'ensemble du dossier (ci-dessus en haut)
- Une synthèse générale (ci-dessus en bas)
- une zone détail par projet (ci-dessous) avec le niveau atteignable (cumul de l'incontournable et du cumulable).

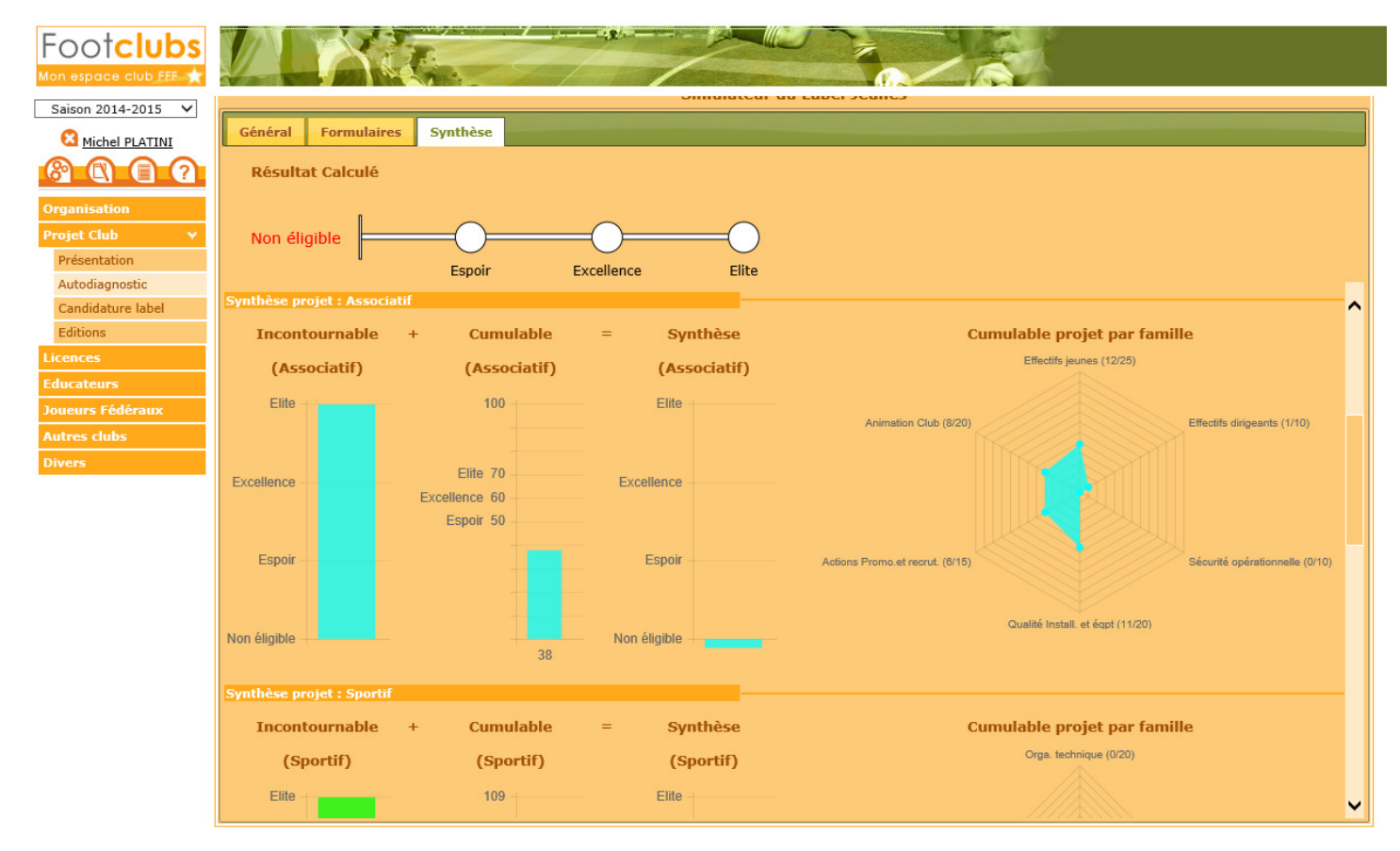

C'est ici que vous pouvez voir si vous êtes éligible à un label et à quel niveau (Espoir, Excellence ou Elite). Le graphique le plus à droite de chaque projet vous permet aussi d'analyser dans quel domaine vous avez le plus à progresser.

L'onglet 'Evènements' vous permet de suivre les différentes actions sur votre dossier.

| Footclubs          |               | AC              |                        |           |                          |                                  |                |  |
|--------------------|---------------|-----------------|------------------------|-----------|--------------------------|----------------------------------|----------------|--|
| Saison 2014-2015 🗸 |               |                 |                        |           |                          |                                  |                |  |
| Michel PLATINI     | Projet Clu    | b > Candidatı   | ire label > Con        | sultation |                          |                                  |                |  |
|                    | [En savoir +] |                 |                        |           |                          |                                  |                |  |
|                    |               |                 |                        |           | Candidature Label Jeunes | 5                                |                |  |
| Organisation       | Général       | Formulaires     | Synthèse Evén          | ements    |                          |                                  |                |  |
| Projet Club 🗸      | General       | i unitalites    | Synthese               | ements    |                          |                                  |                |  |
| Presentation       |               |                 |                        |           |                          |                                  |                |  |
| Candidature label  |               |                 |                        |           |                          |                                  |                |  |
| Editions           |               |                 |                        |           |                          |                                  |                |  |
| Licences           |               |                 |                        |           |                          |                                  |                |  |
| Educateurs         |               | Evénement       | Prévu le               | Détail    |                          | Par                              | Créé le 👩      |  |
| Joueurs Fédéraux   |               | Ouverture       | 29/09/201              | 5         |                          | Michel PLATINI                   | 29/09/2015     |  |
| Autres clubs       |               | Dépôt effectué  | 29/09/201<br>29/09/201 | 5         |                          | Michel PLATINI<br>Michel PLATINI | 29/09/2015     |  |
| Divers             |               |                 |                        |           |                          |                                  |                |  |
|                    |               |                 |                        |           |                          |                                  |                |  |
|                    |               |                 |                        |           |                          |                                  |                |  |
|                    |               |                 |                        |           |                          |                                  |                |  |
|                    |               |                 |                        |           |                          |                                  |                |  |
|                    |               |                 |                        |           |                          |                                  |                |  |
|                    |               |                 |                        |           |                          |                                  |                |  |
|                    |               |                 |                        |           |                          |                                  |                |  |
|                    |               |                 |                        |           |                          |                                  |                |  |
|                    |               |                 |                        |           |                          |                                  |                |  |
|                    |               |                 |                        |           |                          |                                  |                |  |
|                    |               | Nb éléments par | page : 10 🗸            |           | 14 < Page 1 de 1 🔛 🖂     |                                  | De 1 à 3 sur 3 |  |
|                    |               |                 |                        |           |                          |                                  |                |  |

#### **Candidature Label Jeunes**

| Si vous passez d'un onglet à l'autre, vous pouvez obtenir ce message      |  |  |  |  |
|---------------------------------------------------------------------------|--|--|--|--|
| même si vous n'avez rien modifié, mais des informations calculées ont pu  |  |  |  |  |
| être mises à jour. Dans ce dernier cas 'Rafraichir' n'aura aucun effet et |  |  |  |  |
| vous devrez 'Valider'.                                                    |  |  |  |  |

| A | Une modification est en cours, Veuillez |
|---|-----------------------------------------|
|   | soit «Valider» pour enregistrer soit    |
|   | «Rafraîchir» pour annuler               |
|   |                                         |
|   |                                         |

ОК

Attention : N'oubliez pas d'enregistrer vos modifications avant d'aller dans un autre programme Footclubs

## 2) Dépôt de la candidature

Dans l'onglet 'Général', vous trouvez le bouton

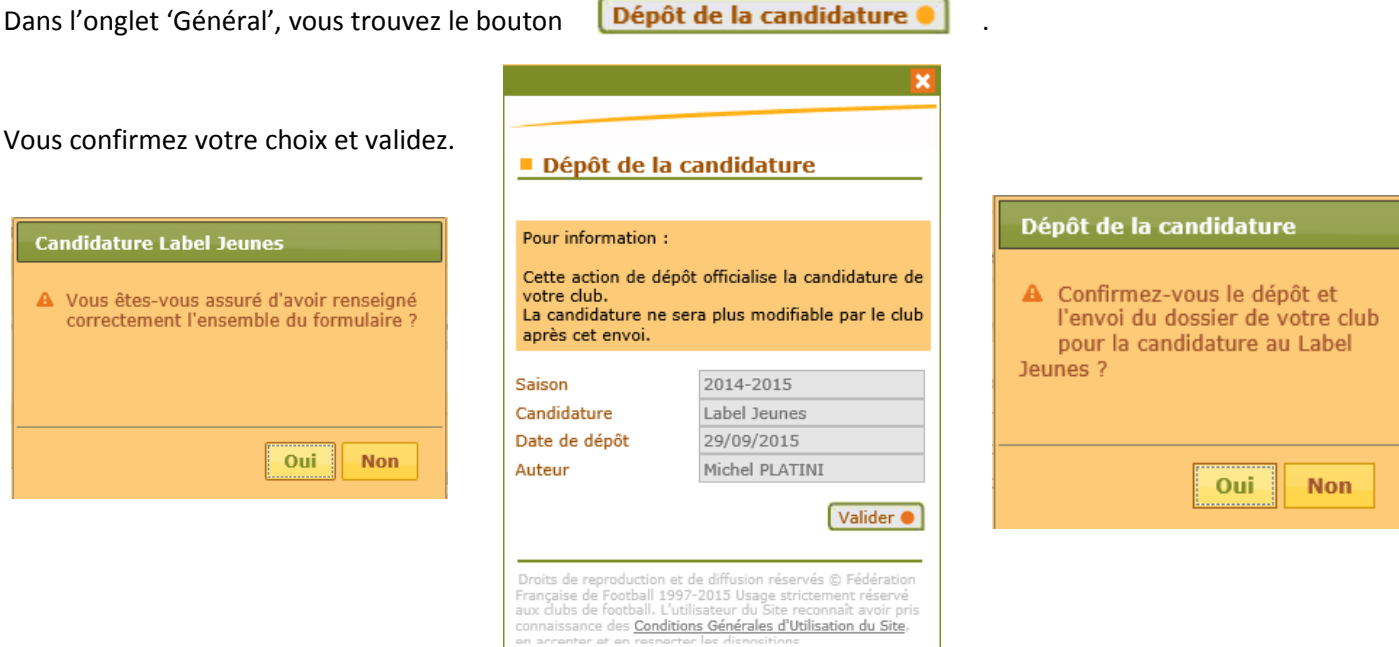

Si vous êtes en dehors de la période de dépôt de candidature, vous aurez ce message :

#### **Candidature Label Jeunes**

A Le dépôt de votre candidature n'est autorisé que du 15/09/2014 au 10/09/2015 pour la saison 2014.

ок

## 3) Suivi de la candidature

A partir de ce moment-là, vous pourrez suivre votre dossier en consultation :

- Avis des instances supérieures (onglet 'Général ») .
- Correction des critères par l'évaluateur des différentes instances .

| Footclubs                      |                                                                                                    |                   |                 |                 |                    |
|--------------------------------|----------------------------------------------------------------------------------------------------|-------------------|-----------------|-----------------|--------------------|
| Saison 2014-2015               |                                                                                                    | Candidature Label | Jeunes          |                 |                    |
| Michel PLATINI                 | Général Formulaires Synthèse Evénements                                                                                                    |                   |                 |                 |                    |
|                                | Associatif Sportif Educatif Encadrement et Formation                                                                                                 |                   |                 |                 |                    |
| Organisation<br>Projet Club V  |                                                                                                    | Rénonse club      | Rénonse éval.   | Points / Niveau | Situation actuelle |
| Présentation<br>Autodiagnostic | Commentaires du club pour ce projet                                                                                                    |                   |                 |                 | ^                  |
| Editions Licences Educateurs   | Commentaires Evaluateur pour ce projet                                                                                                    |                   |                 | _               |                    |
| Joueurs Fédéraux               | Reconnaissance d'utilité publique<br>Le club dispose-t-il d'un agrément Jeunesse et Sport ?                                                          | Non               | oui 1           |                 | Information (!)    |
| Divers                         | Bases sécuritaires<br>Le club dispose-t-il d'un panneau d'affichage sur chacune des installations qu'il utilise ?                                    | Oui O Non         | Oui O Non       |                 | Information (!)    |
|                                | Le club utilise-t-il des buts fixés au sol ? Effectif minimum de jeunes pratiquants                                                                  | Oui Oui Non       | Oui O Non       | Elite           | Information (!)    |
|                                | Nombre de licencies U6-U9 et U6F-U9F<br>Nombre de licenciés U10-U11 et U10F-U11F                                                                     | 127               | 137             | Elite           | Information (!)    |
|                                | Nombre de licenciés U12-U13 et U12F-U13F<br>Nombre de licenciés U14-U19 et U14F-U19F                                                                 | 157               | 167             | Elite           | Information (!)    |
|                                | Effectifs jeunes                                                                                                    |                   |                 | Linco           | Lindiniadon (.)    |
|                                | Pourcentage de licenciés U6-U11 et U6F-U11F                                                                                                    | 20.83%            | 30.83 %         | 0               | Information (!)    |
|                                | Pourcentage de licenciés U16-U19 et U16F-U19F                                                                                                    | 27.36%            | 27.36%          | 2               | Information (!)    |
|                                | Pourcentage de licenciées U6F-U13F                                                                                                    | 1.80 %            | 1.80 %          | 0               | Information (!)    |
|                                | Nombre de licenciées U14F-U19F                                                                                                    | 9                 | 9               | 1               | Information (!)    |
|                                | Pourcentage de licences 'Mutation' U7-U11 et U7F-U11F                                                                                                | 9.05%             | 9.05%           | 1               | Information (!)    |
|                                | Pourcentage de licences 'Mutation' U12-U15 et U12F-U15F                                                                                              | 12.29%            | 12.29%          | 1               | Information (!)    |
|                                | Pourcentage de licences 'Mutation' U16-U19 et U16F-U19F                                                                                              | 27.41%            | 27.41%          | 0               | Information (!)    |
|                                | Taux de fidelisation des licenciés U6-U10 et U6F-U10F de la saison N -1<br>Taux de fidélisation des licenciés U11-U14 et U11F-U14F de la saison N -1 | 0.99 %<br>64 %    | 43.99 %<br>64 % | 0               | Information (!)    |